How To Restart A Laptop With Windows 8
>>>CLICK HERE<<<

## >>>CLICK HERE<<<